# **Dell Docking Station UD22**

Administrator's Guide

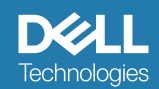

#### Notes, cautions, and warnings

(i) NOTE: A NOTE indicates important information that helps you make better use of your product.

CAUTION: A CAUTION indicates either potential damage to hardware or loss of data and tells you how to avoid the problem.

WARNING: A WARNING indicates a potential for property damage, personal injury, or death.

# Contents

| Chapter 1: Introduction                                             | 4  |
|---------------------------------------------------------------------|----|
| Chapter 2: Undeting the Eismuse                                     | F  |
|                                                                     |    |
| Dell Universal Dock UD22 Firmware Update                            |    |
| Approximate Firmware Update Duration                                | 9  |
| Logging                                                             | 9  |
| Error Handling                                                      | 10 |
| Error Handling Conditions                                           | 10 |
| Commands for Automation                                             | 10 |
| Dell Command Update                                                 | 11 |
| Chapter 3: Dell Universal Dock UD22 DisplayLink Driver Installation | 13 |
| Installing DisplayLink Driver                                       | 13 |
| Logging                                                             | 15 |
| Commands for Automation                                             | 16 |
| Dell Command Update                                                 | 16 |
| Windows Update                                                      | 19 |
|                                                                     |    |
| Chapter 4: Dock Asset Management                                    | 21 |
| How to inventory Dell Dock using Dell Command Monitor locally       | 21 |
| How to inventory Dell Dock using Dell Command Monitor remotely      | 22 |
| SCCM Integration                                                    | 22 |
| SCCM Setup for Remote Deployment                                    | 22 |

# Introduction

1

This guide is for IT professionals and engineers, to get more information about the following technical topics:

•Step-by-step Instructions on standalone Dock Firmware Update Utility and DisplayLink driver Installation.

•Dock asset management locally and remotely through DCM (Dell Command | Monitor) and SCCM (System Center Configuration Manager).

# 2

# Dell Universal Dock UD22 Firmware Update

#### About this task

(i) NOTE: Dell Universal Dock UD22 Firmware Update Utility only supports computer with Microsoft Windows operating system. Information that is provided is for Microsoft Windows users running the executable tool.

#### **Topics:**

- Updating the firmware
- Approximate firmware update duration
- Logging
- Error handling
- · Commands for Automation

## **Updating the Firmware**

#### Prerequisites

- The following condition must be met to update firmware:
   Your computer must have > 10% charge capacity or connected to AC power.
- 2. Download the Dell Universal Dock UD22 Firmware Update Utility from www.dell.com/support.

#### Steps

- 1. Connect the dock to the computer.
- 2. Start the tool in administrative mode.
- 3. When execute the Firmware Update Utility, all necessary drivers for firmware update will be installed automatically.

| 🚾 Dell Firmware Update Utility   UD22                                  |    |  |  |
|------------------------------------------------------------------------|----|--|--|
| Driver Installation<br>Please wait for a minute, Installing driver now |    |  |  |
| Dock HUB Driver Installation                                           | 5% |  |  |
|                                                                        |    |  |  |

4. The following Graphical User Interface (GUI) snapshot shows a scenario when application is run without a dock connected to the computer. Click **Exit Button** to close the application.

| New Package Version | 1: 1.0.13.19 |        |           |                 |             |                  |
|---------------------|--------------|--------|-----------|-----------------|-------------|------------------|
| Detect Status:      | Undetected   | Status | Chip Name | Current Version | New Version | Progress Details |
| eService Tag:       |              |        | PD        | N/A             | N/A         |                  |
| Power Source:       | 100%         |        | MCU       | N/A             | N/A         |                  |
| Power Source.       | <b>100</b> % |        | VMM       | N/A             | N/A         |                  |
|                     |              |        | HUB       | N/A             | N/A         |                  |
|                     |              |        |           |                 |             |                  |
|                     |              |        |           |                 |             |                  |
|                     |              |        |           |                 |             |                  |
|                     |              |        |           |                 |             | Exit             |

5. The following Graphical User Interface (GUI) snapshot shows a scenario when application is run with a dock connected to the computer.a) All firmware version in your Dell Universal Dock UD22 is up-to-date. You can click **Exit Button** to close the FW Update Utility directly.

|                                                  | A                             |        |                  | Firmware Status              | 5                            |                                                      |
|--------------------------------------------------|-------------------------------|--------|------------------|------------------------------|------------------------------|------------------------------------------------------|
|                                                  |                               |        | Do               | ck firmware is up            | to date                      |                                                      |
| New Package Ver                                  | sion: 1.0.13.19               |        |                  |                              |                              |                                                      |
|                                                  |                               |        |                  | Current Version              | Allow Manual and             | Descent Control                                      |
| Detect Status:                                   | Detected                      | Status | Chip Name        | Current version              | New version                  | Progress Details                                     |
| Detect Status:                                   | Detected                      | Status | PD Chip Name     | 0.1.15.9                     | 0.1.15.9                     | Up to Date                                           |
| Detect Status:<br>eService Tag:                  | Detected<br>15SM4K3           | Status | PD<br>MCU        | 0.1.15.9<br>D037             | 0.1.15.9<br>D037             | Up to Date<br>Up to Date                             |
| Detect Status:<br>eService Tag:<br>Power Source: | Detected<br>15SM4K3<br>번 100% | Status | PD<br>MCU<br>VMM | 0.1.15.9<br>D037<br>6.05.001 | 0.1.15.9<br>D037<br>6.05.001 | Up to Date<br>Up to Date<br>Up to Date<br>Up to Date |

b) When firmware update is available, click **Upgrade Button** to update the dock firmware.

|                   | -             | Do no<br>Inter | ot interrupt the pr<br>ruption of the upg | ocedure or change th<br>rade procedure may r | e power source or<br>nake your system | nce it begins.<br>unstable. |
|-------------------|---------------|----------------|-------------------------------------------|----------------------------------------------|---------------------------------------|-----------------------------|
| a                 |               |                |                                           | Before You Continu                           | Je                                    |                             |
|                   |               | ず              | Plug-in the pov<br>adapter                | ver                                          | Exit a app                            | II running<br>lications     |
| New Package Versi | on: 1.0.13.19 |                |                                           |                                              |                                       |                             |
| Detect Status:    | Detected      | Status         | Chip Name                                 | Current Version                              | New Version                           | Progress Details            |
| eService Tag:     | 15SM4K3       |                | PD                                        | 0.1.15.9                                     | 0.1.15.9                              | Up to Date                  |
|                   |               |                | MCU                                       | D034                                         | D037                                  | Out of Date                 |
| Power Source:     | <b>e</b> 100% |                | VMM                                       | 6.05.000                                     | 6.05.001                              | Out of Date                 |
|                   |               |                | HUB                                       | 8266/7271                                    | 8280/8373                             | Out of Date                 |

6. Wait for the firmware update to complete. The progress bar shows the percent completed and Installation time shows the elapsed time.

| Dell Firm        | nware Upd      | ate Utility   I        | JD22                                         |                                          |                                         | — ×                        |
|------------------|----------------|------------------------|----------------------------------------------|------------------------------------------|-----------------------------------------|----------------------------|
|                  | _              | Do no<br>Interr        | ot interrupt the proc<br>uption of the upgra | edure or change th<br>de procedure may r | e power source on<br>nake your system ( | ce it begins.<br>unstable. |
|                  |                |                        |                                              | Before You Continu                       | ue                                      |                            |
|                  |                | で                      | Plug-In the power<br>adapter                 | . (                                      | Exit al<br>appl                         | l running<br>ications      |
| New Package Vers | ion: 1.0.13.19 |                        |                                              |                                          |                                         |                            |
| Detect Status:   | Detected       | Status                 | Chip Name                                    | Current Version                          | New Version                             | Progress Details           |
| efervice Tag     | 155M41/2       |                        | PD                                           | 0.1.15.9                                 | 0.1.15.9                                | Up to Date                 |
| cocrvice rugi    | 15514105       | •                      | MCU                                          | D034                                     | D037                                    | Updating                   |
| Power Source:    | 🞈 100%         |                        | VMM                                          | 6.05.000                                 | 6.05.001                                | Out of Date                |
|                  |                | •                      | HUB                                          | 8266/7271                                | 8280/8373                               | Wait for Upgrade           |
|                  |                | Updating Firmware      | •                                            |                                          |                                         | 1%                         |
|                  |                | Installation time: 18s |                                              |                                          |                                         |                            |

7. The following Graphical User Interface (GUI) is displayed and firmware upgrade is successful. Click **Exit Button** to close the application.

| Dell Firm        | nware Upd      | ate Utility   l | JD22      |                                                                |             |                  |
|------------------|----------------|-----------------|-----------|----------------------------------------------------------------|-------------|------------------|
| -                |                |                 | Doo       | <ul> <li>Upgrade Success</li> <li>ck firmware is up</li> </ul> | s           |                  |
| New Package Vers | ion: 1.0.13.19 |                 |           |                                                                |             |                  |
| Detect Status:   | Detected       | Status          | Chip Name | Current Version                                                | New Version | Progress Details |
| eService Tag     | 1ECM4V2        | $\checkmark$    | PD        | 0.1.15.9                                                       | 0.1.15.9    | Up to Date       |
| eservice ray.    | 1550485        | $\checkmark$    | MCU       | D037                                                           | D037        | Up to Date       |
| Power Source:    | 💘 100%         | ~               | VMM       | 6.05.001                                                       | 6.05.001    | Up to Date       |
|                  |                | $\checkmark$    | HUB       | 8280/8373                                                      | 8280/8373   | Up to Date       |
|                  |                | Upgrade Success |           |                                                                |             | 100%<br>Exit     |

8. The following Graphical User Interface (GUI) is displayed when the utility is unable to update the latest firmware on your Dell Universal Dock UD22. Click **Upgrade Button** to try again.

| Dell Firr        | nware Upd      | ate Utility   l | JD22                                        |                                          |                                       | — ×                         |
|------------------|----------------|-----------------|---------------------------------------------|------------------------------------------|---------------------------------------|-----------------------------|
|                  | -              | Do no<br>Intern | t interrupt the proc<br>uption of the upgra | edure or change th<br>de procedure may r | e power source or<br>nake your system | nce it begins.<br>unstable. |
| 1 0              | A              |                 |                                             | Before You Continu                       | Je                                    |                             |
|                  |                | ぐ               | Plug-in the power<br>adapter                | r (                                      | Exit a app                            | ll running<br>lications     |
| New Package Vers | ion: 1.0.13.19 |                 |                                             |                                          |                                       |                             |
| Detect Status:   | Detected       | Status          | Chip Name                                   | Current Version                          | New Version                           | Progress Details            |
| oFondeo Togu     | 155 44/2       | $\checkmark$    | PD                                          | 0.1.15.9                                 | 0.1.15.9                              | Up to Date                  |
| eservice ray.    | 1550465        | $\checkmark$    | MCU                                         | D037                                     | D037                                  | Up to Date                  |
| Power Source:    | <b>e</b> 100%  | $\checkmark$    | VMM                                         | 6.05.001                                 | 6.05.001                              | Up to Date                  |
|                  |                | ×               | HUB                                         | N/A                                      | 8280/8373                             | Upgrade Fail                |
|                  |                |                 |                                             |                                          |                                       |                             |
|                  |                | Upgrade Failed  |                                             |                                          |                                       | 100%                        |
|                  |                |                 |                                             |                                          |                                       |                             |
|                  |                |                 |                                             |                                          | Up                                    | grade Exit                  |

9. The following Graphical User Interface (GUI) is displayed when Dell Universal Dock UD22 is running a higher version of firmware compared to the firmware version in the Firmware Update Utility. Click **Exit Button** to close the application. Please use a latest version of utility.

| Dell Firmware                         | Update Utility   UD22                      |                                                 |                                          | — ×                            |
|---------------------------------------|--------------------------------------------|-------------------------------------------------|------------------------------------------|--------------------------------|
|                                       | Do not interrupt th<br>Interruption of the | ne procedure or change<br>upgrade procedure may | the power source o<br>y make your syster | once it begins.<br>n unstable. |
| S 9                                   |                                            | Before You Cont                                 | inue                                     |                                |
|                                       | - Plug-in the                              | e power                                         | Exit                                     | all running                    |
| W                                     | arning                                     |                                                 |                                          | plications                     |
| New Package Versior<br>Detect Status: | Dock already running latest firmv          | vare, cannot flash this ve                      | ersion                                   | Progress Details               |
| eService Tag:                         |                                            |                                                 |                                          | Up to Date                     |
|                                       |                                            |                                                 | Exit                                     | Up to Date                     |
| Power Source:                         | VMM                                        | 6.05.001                                        | 6.05.001                                 | Up to Date                     |
|                                       | HUB                                        | 8280/8373                                       | 8280/8373                                | Up to Date                     |
|                                       |                                            |                                                 |                                          |                                |
|                                       | Updating Firmware                          |                                                 |                                          | 0%                             |
|                                       |                                            |                                                 |                                          |                                |
|                                       |                                            | Installation time: 5s                           |                                          |                                |

## **Approximate Firmware Update Duration**

#### About this task

The firmware update time duration in the following table is from a measurement running Dock Firmware Utility A03 on a Latitude Series with Windows Operating System. These numbers are for reference only and can vary depending on multiple factors including existing firmware and/or devices attached.

#### Table 1. Approximate firmware update duration

| Firmware | Update duration (in seconds) |
|----------|------------------------------|
| PD_DMC   | 70                           |
| USB Hub  | 70                           |
| MCU      | 70                           |
| VMM      | 100                          |

### Logging

The file name of log is "Dell-Universal-Dock-UD22-Firmware-Update-Utility\_9JJYT\_WIN\_1.0.13.19\_A03.txt" and the default path of log is C:\ProgramData\Dell\UpdatePackage\Log

### i NOTE: The name of the log file is determined by the name of software bundle and its version. The above mentioned log file is for software bundle 9JJYT and version 1.0.13.19

You can also access the logs by clicking the View Installation Log

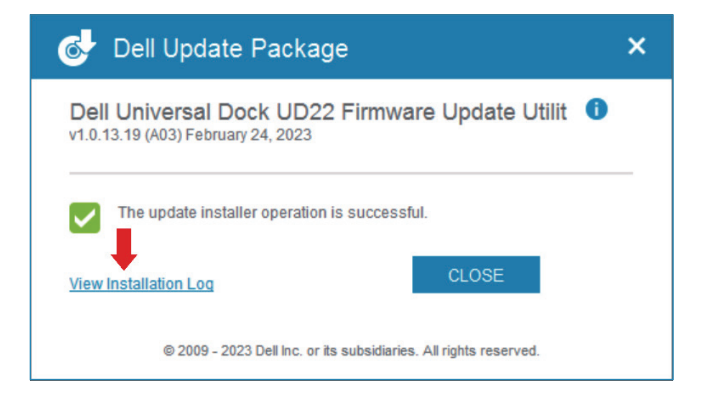

## **Error Handling**

### **Error Handling Conditions**

#### Table 2. Error handling conditions

| Error Condition                          | Symptom/Scenario                                                                                                    | Message                                                                        | CLI options                                                                                                    |
|------------------------------------------|----------------------------------------------------------------------------------------------------|--------------------------------------------------------------------------------|----------------------------------------------------------------------------------------------------|
| Power Check                              | If the battery level is less than<br>10% on portable platform and not<br>charging.                                                                          | Low Battery! Please connect<br>your system to A/C power and<br>re-run Updater. | /s, error message is not<br>displayed, log will have "Low<br>Battery! Please connect<br>your system to A/C power<br>and re-run Updater." |
| Dock Detection                           | Dock is not connected or detected by your computer.                                                                                                    | Undetected.                                                                    | /s, error message is not<br>displayed, log will have <b>"DFU</b><br>doesn't recognize the<br>product."                                   |
| Firmware Update Fails                    | When in GUI Mode, if the Firmware<br>Update Utility is unable to update<br>the firmware, a Update Failed<br>message is displayed above the<br>progress bar. | Update Failed.                                                                 | /s, error message is not<br>displayed, log will have <b>"Dock</b><br><b>Update failed."</b>                                              |
| Firmware Update stops                    | Firmware Update Utility and<br>DisplayLink cannot update dock at<br>the same time.                                                                          | DisplayLink firmware update in progress. Please retry after a minute.          | /s, error message is not<br>displayed, log will have<br>"DisplayLink firmware<br>update in progress. Please<br>retry after a minute."    |
| Firmware Downgrade Blocked               | The version of firmware running<br>on the dock is higher than the<br>firmware version in the update<br>utility.                                             | Dock already running latest<br>firmware, cannot flash this<br>version.         | /s, error message is not<br>displayed, log will have <b>"Dock</b><br>already running latest<br>firmware, cannot flash<br>this version."  |
| Cannot run additional instance<br>of DFU | Only one instance of the application can be running.                                                                                                    | Another instance of this application is already running.                       | /s, error message is not<br>displayed, log will have<br>"Another instance of this<br>application is already<br>running."                 |

### **Commands for Automation**

#### About this task

Run the utility with administrative privileges with the command-line options /s /l=filename.txt. The update is run in silent mode without GUI. Automation environment can get the return code (DUP compliant) from the tool for verifying pass or fail status. The logfile (filename.txt) can be used for parsing the dock data and individual component update information.

#### **Command-Line options**

#### **Table 3 Command line options**

| Command line              | Notes    |
|---------------------------|----------|
| /s                        | Silent   |
| /l= <filename></filename> | Log file |

#### Exit codes

The following exit codes are returned by DUP compliant Firmware Update.

#### Table 4 Exit codes

| Exit code | Description         |
|-----------|---------------------|
| 0         | Update success      |
| 1         | Update unsuccessful |

### **Dell Command Update**

Dell recommends updating the computer BIOS, graphics driver to the latest version before using the docking station. Older BIOS versions and drivers could result in the docking station not being recognized by your computer or not functioning optimally.

Dell highly recommends the Dell Command Update to automate the installation of BIOS, firmware, driver, and critical updates specific to your computer and docking station.

For more information about Dell command update user guide. See Dell Command Update.

#### How to update Dell Universal Dock UD22 Firmware Update by Dell Command Update

#### Steps

- 1. Please make sure the computer has a stable Internet connection.
- 2. Start Dell command update in administrative mode and click the Check Button.

| Left Command   Update                                                                                                    | v48.0 🗇   _ 🗆 ×                                                                                                    |
|----------------------------------------------------------------------------------------------------|----------------------------------------------------------------------------------------------------|
| Latitude 7410<br>Service 781 EGONGTA<br>Latitude 7410<br>Zeat View 288 MJ 222/202<br>Latitudes 1888 MJ 222/202<br>Uddate History<br>Subtan Homation<br>Latitiy Log | Welcome         Del Command   Update checks on-fine for the latest BUOS, driver, firmware, and Dell application updates for your system. The application downloads and installs the updates as well.         Define         To theck for updates to your system, click CHEDK.         Very Common Common Comm |
| Give us your feedback                                                                                                    |                                                                                                    |

3. Wait for the scanning system device to complete.

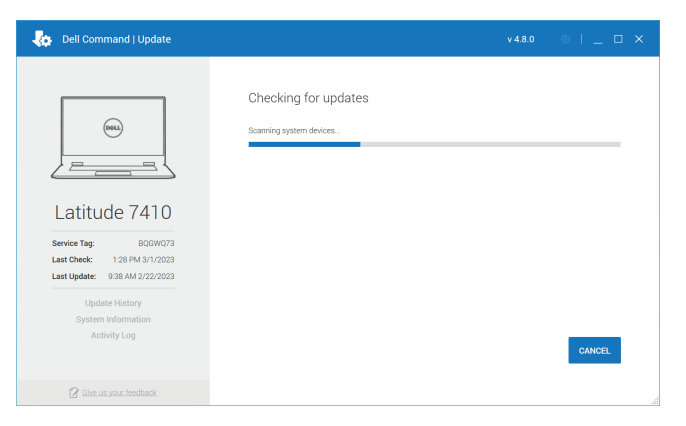

4. Click the VIEW DETAILS Button to customize.

| Dell Command   Update                                       | v 4.8.0 🚳   _ 🗆                                                                                                    |
|-------------------------------------------------------------|----------------------------------------------------------------------------------------------------|
| (1000)                                                      | Warning: The power adapter and any perpharel devices such as Deli type: C docks<br>must not be dediconvected from the system while installing IBOS and/or firmware<br>updates. Disconvecting user holivers during installation may lead to system installably<br>or unusable perpharel devices.     Becurity Updates (0 of 0) |
|                                                             | Critical Updates (0 of 6)                                                                                                    |
| Latitude 7410                                               | Recommended Updates (1 of 9; 84.2 MB)                                                                                                    |
| Last Check: 3:26 PM Today<br>Last Update: 9:38 AM 2/22/2023 | Optional Updates (0 of 0)                                                                                                    |
| Update History<br>System Information<br>Activity Log        | Dell Dooking Solution 📀 Automatically restart system (when required).                                                                                                    |
| <b>O</b>                                                    | VIEW DETAILS INSTALL                                                                                                    |

5. Select the Dell Universal Dock UD22 Firmware Update, if not selected. Click Close Button.

| Intel AX411/AX211/AX210/AX     Contains utility and firmware for updating the dock components.     Category: Docks/Stands     Vpdate Type: Firmware     1/29/2023) | Intel AX411/AX211/AX210/AX<br>AX200/9560/9462/9260/8265<br>1/29/2023) | Additional Details<br>Release ID: 9JJVT<br>Version: A03 (1.0.13.19)<br>Description: This package contains the firmware update for Dell<br>Universal Ook UD22. The dock firmware update package |
|----------------------------------------------------------------------------------------------------|-----------------------------------------------------------------------|----------------------------------------------------------------------------------------------------|
|                                                                                                    | Intel AX411/AX211/AX210/AX<br>AX200/9560/9462/9260/8265<br>1/29/2023) | contains utility and firmware for updating the dock components.<br>Category: Bocks/Stands<br>Update Type: Firmware                                                                             |

6. Click INSTALL Button to install Dell Universal Dock UD22 Firmware Update. Wait for the firmware update to complete. The progress bar shows current installation status.

| bell Command   Update                                                                                                    | v480 💿   _ 🗆 🗙                                                                                                    |
|----------------------------------------------------------------------------------------------------|----------------------------------------------------------------------------------------------------|
| Latitude 7410<br>Service Tag: EQUAVO<br>Latitude 7410<br>Service Tag: 2004/07<br>Latitude: 938.04.0222023<br>Latitude: 938.04.0222023<br>Latitude: 938.04.0222023<br>Latitude: 938.04.0222023 | Installing updates (1 of 1)  Mrmg: The power adapter and any porphrait docores such as DM typeC docts must<br>and endocorrected from the system with installing 100 and/or formores updates.<br>Doctores and workers theregination may lead to system installing or unusates<br>priorited rowses.  Det Utwersal Dock U022 Primwere Update Utility  Automatically restart system (when required.) |
| 🕜 Give us your feedback                                                                                                    |                                                                                                    |

7. Click Close after installation to complete the update

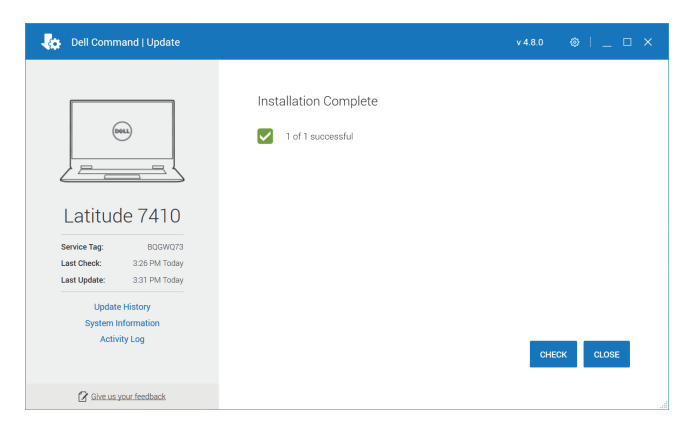

# Dell Universal Dock UD22 DisplayLink Driver installation

#### About this task

Dell Docking Station driver (DisplayLink Driver) must be installed before using the docking station for full functionality.

(i) NOTE: Dell Universal Dock UD22 DisplayLink Driver supports computer with Microsoft Windows operating system. Information that is provided is for Microsoft Windows users running the executable tool.

#### **Topics:**

- Installing DisplayLink Driver
- · Logging
- Commands for Automation
- DELL Command Update
- · Windows Update

## Installing DisplayLink Driver

#### Prerequisites

Download the Dell Universal Dock UD22 DisplayLink Driver from www.dell.com/support.

#### Steps

1. Start the tool in administrative mode and click the Accept Button.

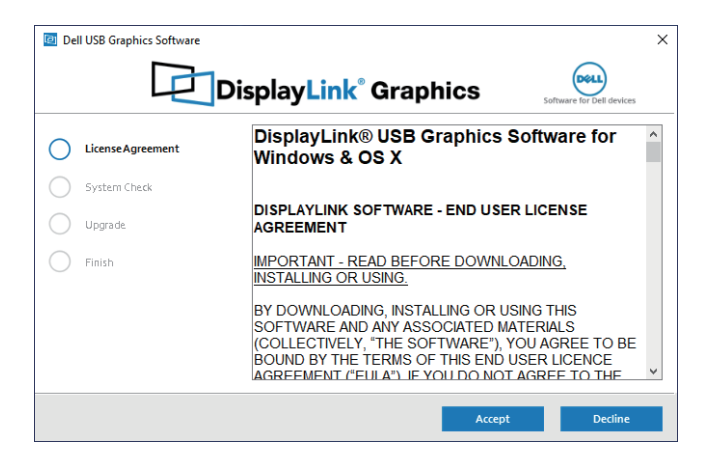

2. Click Upgrade Button to install DisplayLink Driver.

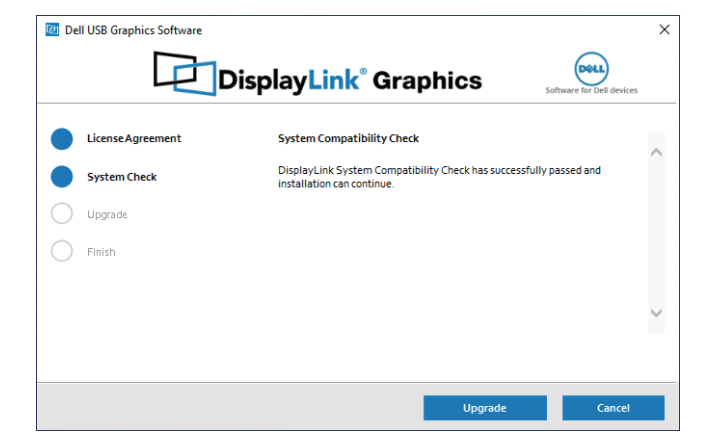

3

3. Wait for the driver installation to complete. The progress bar shows current installation status.

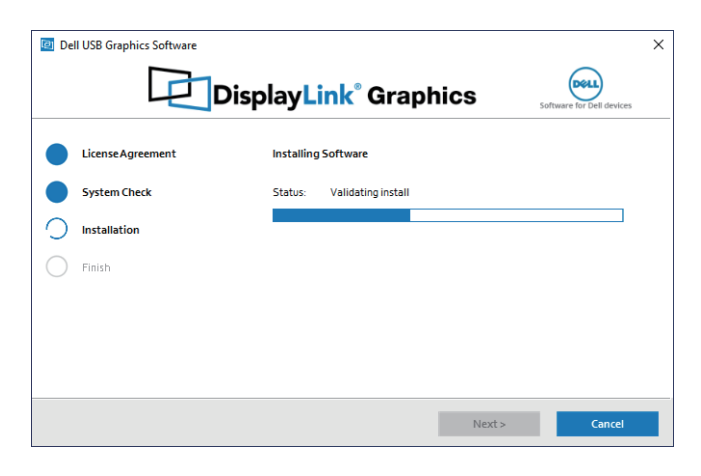

4. After driver installation, the user may be presented with one of the following outcomes.

#### $\cdot$ Clean driver installation

The following screen is shown if DisplayLink driver is installed in the computer for the first time.

| 🙋 De | II USB Graphics Software |                                |                           | × |
|------|--------------------------|--------------------------------|---------------------------|---|
|      | Dis                      | playLink <sup>®</sup> Graphics | Software for Dell devices |   |
|      | License Agreement        | Installation Complete          |                           |   |
|      | System Check             |                                |                           |   |
|      | Installation             | Configure your display         |                           |   |
|      | Finish                   |                                |                           |   |
|      |                          |                                |                           |   |
|      |                          |                                |                           |   |
|      |                          |                                |                           |   |
|      |                          |                                | Finish                    |   |

• Driver update to a newer version

The following screen is shown if DisplayLink driver is successfully updated to a newer version.

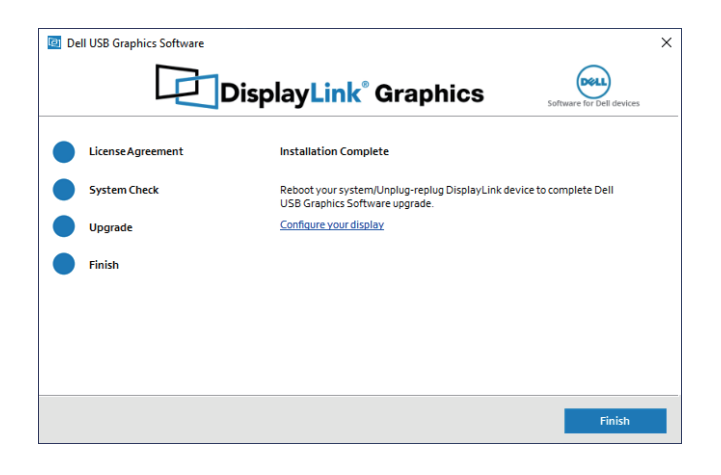

Driver is up-to-date

The following screen is shown if the DisplayLink driver in the computer is already up to date.

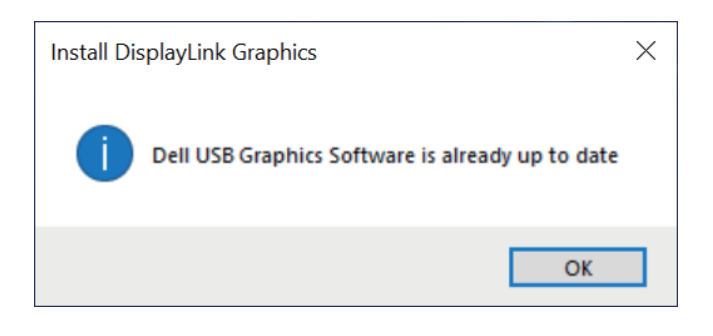

## Logging

The file name of log is "DisplayLink-Dock-Driver\_N3YD5\_WIN\_10.3.6400.0\_A04.txt" and the default path of log is C:\ProgramData\ Dell\UpdatePackage\Log

i NOTE: The name of the log file is determined by the name of software bundle and its version. The above mentioned log file is for software bundle N3YD5 and version 10.3.6400.0

You can also access the logs by clicking the View Installation Log

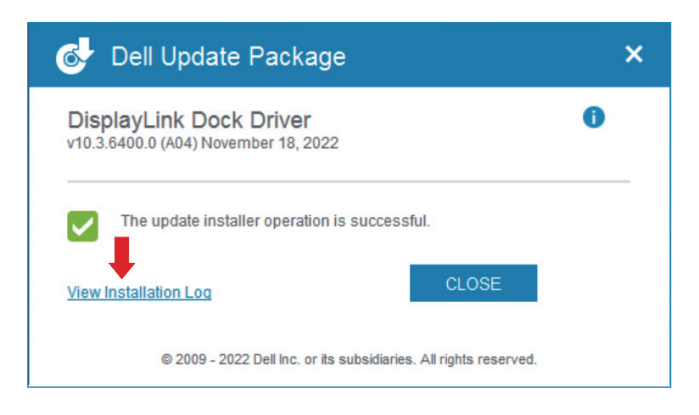

## **Commands for Automation**

#### About this task

Run the tool with administrative privileges with the command-line options /s /l=filename.txt. The update is run in silent mode without GUI. Automation environment can get the return code (DUP compliant) from the tool for verifying pass or fail status.

#### **Command-Line options**

#### **Table 5 Command line options**

| Command line              | Notes    |
|---------------------------|----------|
| /s                        | Silent   |
| /l= <filename></filename> | Log file |

#### Exit codes

The following exit codes are returned by DUP compliant Driver Update.

#### **Table 6 Exit codes**

| Exit code | Description              |
|-----------|--------------------------|
| 0         | Update success           |
| 1         | Update failed            |
| 2         | Reboot required          |
| 8         | Downgrade is not allowed |

### **Dell Command Update**

Dell Docking Station driver (DisplayLink Driver) is required to be installed before using the docking station for full functionality. Dell recommends updating the computer BIOS, graphics driver to the latest version before using the docking station. Older BIOS versions and drivers could result in the docking station not being recognized by your computer or not functioning optimally.

Dell highly recommends the Dell Command Update to automate the installation of BIOS, firmware, driver, and critical updates specific to your computer and docking station.

For more information about Dell command update user guide. See Dell Command Update.

#### How to update DisplayLink driver by Dell Command Update

#### Steps

1. Please make sure the computer has a stable Internet connection.

2. Start Dell command update in administrative mode and click the Check Button.

| bell Command   Update                                                                                                    | v480 🐵   _ 🗆 X                                                                                                    |
|----------------------------------------------------------------------------------------------------|----------------------------------------------------------------------------------------------------|
| Latitude 7410<br>Sevie Ty: S00003<br>Lat Creek: 11.29 PM 26/2023<br>Lat Under: 11.31 PM 26/2023<br>Lat Under History<br>Under History<br>Stativity Log | Welcome Del Command I Update checks on fine for the latest BIOS, driver, firmware, and Dell application updates for your system. The application downloads and installs the updates as well Deduet To the driver updates to your system, click CHECK.  CHECK CHECK |
| 🕜 Give us your feedback                                                                                                    |                                                                                                    |

3. Wait for the scanning system device to complete.

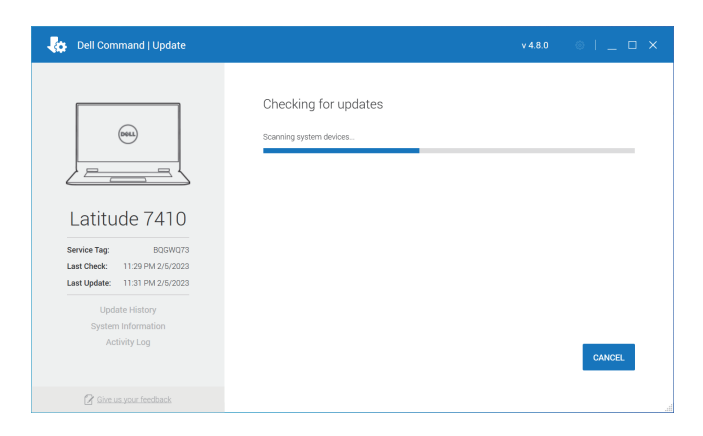

4. Click the VIEW DETAILS Button to customize.

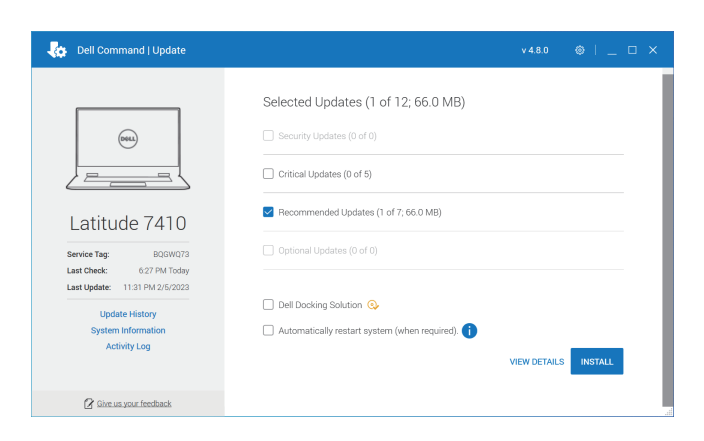

5. Select the DisplayLink Dock Driver, if not selected. Click Close Button.

| 📀 🗹 DisplayLink Dock Driver (66.0 Ml | 3, 12/8/2022)                                                                                                    | 12 |
|--------------------------------------|----------------------------------------------------------------------------------------------------|----|
| Intel Dynamic Tuning Driver (26      | Additional Details<br>Release ID: N3YD5                                                                                                    | 7  |
| Intel Integrated Sensor Solution     | Version: A04 (10.3 AdVD 0)<br>Description: This package contains the DisplayLink Dock driver<br>for Dell SuperSpeed USB 3.0 Docking Station D3100/D3000/<br>D1000, Universal Dock D6000/D6000S, Universal Dock UD22, | 2  |
| Intel Management Engine Complexity   | Universal Dongle DA100, and Dell MKS14 monitor stand.<br>DisplayLink dock driver helps your operating system to<br>communicate with the external monitor when it is connected<br>through a dock.                     | 2  |
| Intel Thunderbolt Controller Firr    | Category: Docks/Stands<br>Update Type: Driver                                                                                                    | ↗  |

#### 6. Click INSTALL Button to install DisplayLink Driver.

Wait for the driver installation to complete. The progress bar shows current installation status.

| bell Command   Update                                                         |                                                        | v 4.8.0 | ◎   _ □ × |
|-------------------------------------------------------------------------------|--------------------------------------------------------|---------|-----------|
| Latitude 7410                                                                 | Installing updates (1 of 1)<br>DisplayLink Dook Driver |         |           |
| Last Check: 6.27 PM Today<br>Last Update: 11:31 PM 2/5/2023<br>Update History |                                                        |         |           |
| System Information<br>Activity Log                                            |                                                        |         | CANCEL    |
| 🖉 Give us your feedback                                                       |                                                        |         |           |

7. Click Restart after installation to complete the update.

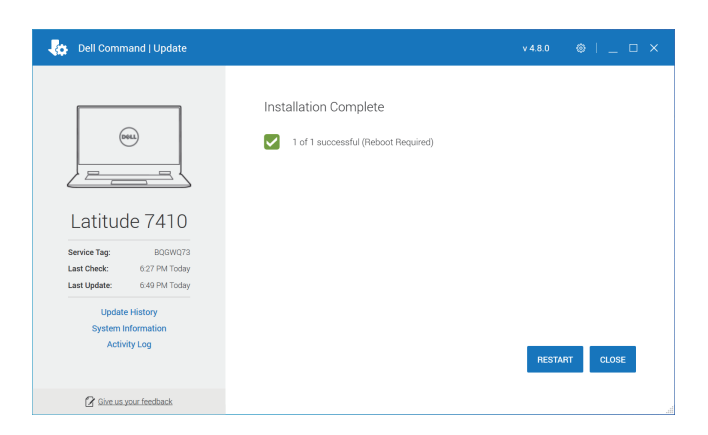

## Windows Update

The DisplayLink driver is also available via Windows Update as per the Update policy configured on the platform. Before installing the updates, ensure your computer is connected to a stable Internet connection.

#### How to get DisplayLink driver

Select Start > Settings > Windows Update , then select "Check for updates", the latest version of DisplayLink driver can be downloaded and installed. The latest version of DisplayLink driver will replace the older version installed on the platform.

| Local Account                                                                                                    | Windows Update                                                                                                    |                                    |             |
|----------------------------------------------------------------------------------------------------|----------------------------------------------------------------------------------------------------|------------------------------------|-------------|
| ind a setting                                                                                                    | You're up to date     Last checked: Today, 12:33 AM                                                                                                    | Check for u                        | update      |
| System                                                                                                    | More options                                                                                                    |                                    |             |
| Bluetooth & devices                                                                                                    |                                                                                                    | Pauro for 1 work                   |             |
| Network & internet                                                                                                    | UU Pause updates                                                                                                    | Pause for Tweek                    |             |
| Personalization                                                                                                    | Update history                                                                                                    |                                    | >           |
| Accounts                                                                                                    | a Advanced options                                                                                                    |                                    |             |
| Time & language                                                                                                    | Delivery optimization, optional updates, active hours, other update settings                                                                                                    |                                    | ,           |
| Gaming                                                                                                    | Windows Insider Program<br>Get preview builds of Windows to share feedback on new features and updates                                                                                                    |                                    | >           |
| C Accessibility                                                                                                    |                                                                                                    |                                    |             |
| Privacy & security                                                                                                    | Windows Update is committed to helping reduce carbon emissions. Learn                                                                                                    | more                               |             |
|                                                                                                    |                                                                                                    |                                    |             |
|                                                                                                    |                                                                                                    |                                    |             |
|                                                                                                    |                                                                                                    | _                                  | 0           |
| Settings                                                                                                    |                                                                                                    | -                                  |             |
| Settings                                                                                                    | Windows Update                                                                                                    | -                                  | 0           |
| Settings<br>Local Account<br>ind a setting                                                                                                    | Windows Update                                                                                                    | -<br>Check for                     | D           |
| Settings<br>Local Account<br>ind a setting                                                                                                    | Checking for updates                                                                                                    | Check for t                        | D<br>update |
| Settings<br>Local Account<br>Ind a setting<br>System<br>Bluetooth & devices                                                                                                    | C Checking for updates                                                                                                    | Check for u                        | update      |
| Settings<br>Local Account<br>ind a setting<br>System<br>Blauetooth & devices<br>Network & Internet                                                                                                    | C Checking for updates<br>More options<br>D Pause updates                                                                                                    | Check for t<br>Pause for 1 week    | D<br>update |
| Settings<br>Local Account<br>ind a setting<br>System<br>Bibuetooth & devices<br>Network & internet<br>Personalization                                                                                        | C Windows Update C Checking for updates More options D Passe updates D Passe updates D Lipdate bicopy                                                                                                    | Check for u<br>Pause for 1 week    | update      |
| Settings<br>Local Account<br>ind a setting<br>System<br>Bluetooth & devices<br>Network & internet<br>Personalization<br>Apps                                                                                 | C Windows Update C Checking for updates More options Pause updates Pause updates U Pause updates U Update History                                                                                                    | -<br>Check for<br>Pause for 1 week | update<br>> |
| Settings<br>Local Account<br>ind a setting<br>System<br>Bluetooth & devices<br>Network & internet<br>Personalization<br>Apps<br>Accounts                                                                     | C Windows Update C Checking for updates C Checking for updates More options  Pause updates  D Pause updates  C Update Nacroy  Advanced options  Delengy splitrations, eptional updates, active hours, other update settings                                                                                                    | -<br>Check for<br>Pause for 1 week | update      |
| Settings<br>Local Account<br>ind a setting<br>System<br>Subetooth & devices<br>Network & internet<br>Personalization<br>Apps<br>Accounts<br>Time & language                                                  | a       Windows Update         a       Or an and a state of the state of the state of | -<br>Check for<br>Pause for 1 week | update<br>> |
| Settings<br>Local Account<br>Id a setting<br>System<br>Blaetooth & devices<br>Network & internet<br>Personalization<br>Apps<br>Accounts<br>Time & language<br>Gaming<br>Acrossibility                        | a       Original products         a       Original products         Mores options       Image: Product set of the story         Image: Deleter biology optimization optional updates, active hours, other opdate settings       Original products, active hours, other opdate settings         Image: Deleter biology optimization optional updates, active hours, other opdate settings       Original products, active hours, other opdate settings         Image: Deleter biology optimization optional updates, active hours, other opdate settings       Original products of Wordows to share feedback on new features and updates                                                                                                    | -<br>Check for<br>Pause for 1 week | update<br>> |
| Settings<br>Local Account<br>Local Account<br>System<br>Subetooth & devices<br>Network & internet<br>Personalization<br>Apps<br>Accounts<br>Time & language<br>Gaming<br>Accessibility<br>Phrace, & security | a       Windows Update         a       Or an and a state of the state of the state of | - Check for<br>Pause for 1 week    | update<br>> |
| Settings<br>Local Account<br>ind a setting<br>System<br>Suetooth & devices<br>Network & internet<br>Personalization<br>Apps<br>Accounts<br>Time & language<br>Caming<br>Accessibility<br>Privacy & security  | a       Windows Update         a       See update         More options       More options         Image: Instance options       More options         Image: Instance options       More options         Image: Instance options       More options         Image: Instance options       More options         Image: Instance options       More options         Image: Instance options       More options         Image: Instance options       More options         Image: Instance options       More options         Image: Instance options       More options         Image: Image: Instance options       More options         Image: Image:                                                                                                    | Check for<br>Pause for 1 week      | update      |

| Cocal Account                                             | Windows Update                                                                                    | :                  |
|-----------------------------------------------------------|---------------------------------------------------------------------------------------------------|--------------------|
| Find a setting                                            | Q Updates available<br>Last checked: Today, 12:44 AM                                              | Install all        |
| System                                                    | N                                                                                                 |                    |
| Bluetooth & devices                                       | DisplayLink - Display - 10.3.6400.0                                                               | Installing - 0%    |
| Network & internet     Personalization                    | More options                                                                                      |                    |
| Apps                                                      | 0 0 Pause updates                                                                                 | Pause for 1 week < |
| <ul> <li>Accounts</li> <li>Time &amp; language</li> </ul> | Update history                                                                                    | >                  |
| <ul> <li>Gaming</li> <li>Accessibility</li> </ul>         | Advanced options     Delivery optimization, optional updates, active hours, other update setting  | gs >               |
| Privacy & security                                        | Windows Insider Program<br>Get preview builds of Windows to share feedback on new features and up | odates >           |
| Windows Update                                            |                                                                                                   |                    |
|                                                           | Windows Update is committed to helping reduce carbon emissions.                                   | Learn more         |
|                                                           | R Get help                                                                                        |                    |
|                                                           | Give feedback                                                                                     |                    |

#### **Clean installation**

If there is no DisplayLink driver previously installed in the computer, users can get the same from Windows Update and get it automatically installed in the computer.

#### Upgrade

The previous version of DisplayLink driver will be upgraded to the latest version.

## **Dock Asset Management**

#### **Topics:**

- How to inventory Dell Universal Dock UD22 using Dell Command Monitor locally
- · How to inventory Dell Universal Dock UD22 using Dell Command Monitor remotely

### How to inventory Dell Dock using Dell Command Monitor locally

#### Prerequisites

Follow the steps in the Dell Universal Dock UD22 firmware updates and retrieve dock information by using Dell command monitor locally.

#### Steps

1. Install Dell Command Monitor 10.8 or later. For detailed install instructions, follow Dell command monitor Installation Guide 2. Run the commands using PowerShell: Get-CimInstance -Namespace root\dcim\sysman -ClassName DCIM\_Chassis

### i NOTE: DCIM\_Chassis can have multiple instances. For Dock Details, see instance where CreationClassName = DCIM\_DockingStation

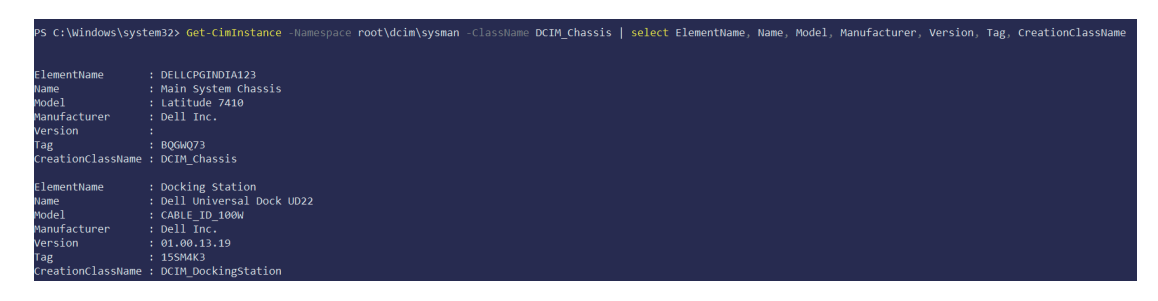

3. Key dock properties mapping with dcim properties

#### Table 7 Key dock

| Dock data               | Dell command   Monitor mapping |
|-------------------------|--------------------------------|
| Dock marketing name     | DCIM_Chassis::Name             |
| Dock module type        | DCIM_Chassis::Model            |
| Dock manufacturer       | DCIM_Chassis::Manufacturer     |
| Dock FW package version | DCIM_Chassis::Version          |
| Dock service tag        | DCIM_Chassis::Tag              |

### How to inventory Dell Dock using Dell Command Monitor remotely

#### About this task

For more information, see DELL Command Monitor User guide

### **SCCM Integration**

#### About this task

Using the MOF file within Dell Command | Monitor install package, which contains all the Dell Command | Monitor classes and importing to Config/Mgr.

Post Dell Command | Monitor installation, the integration MOF is placed at: C:\Program Files\Dell\Command\_Monitor\ssa\omacim\ OMCI\_SMS\_DEF.mof. For more information about integration visit, How to get Dell USB Type-C dock service tags using SCCM.

### **SCCM Setup for Remote Deployment**

#### About this task

Information provided in the document: Dell Business Client Update Catalog for Microsoft EMCM and SCCM. For more information about Dell command monitor Users Guide. See Dell Command | Monitor version user's guide. For more information about Dell command monitor Installation Guide. See Dell Command | Monitor version installation guide.